# LAMPIRAN

#### 1. Cara Pembayaran

Pembayaran bisa dilakukan pada ATM, *Minimarket, Payment Point, Klikpay* BCA dan Kartu Kredit VISA / *Master Card.* untuk pilihan metode pembayaran dengan *klik pay* BCA dan visa *master card* calon penumpang dapat membayarkannya langsung pada perangkat *mobile* dengan mengisikan *form* yang dibutuhkan pada metode pembayaran tersebut.

Pilihan metode pembayaran *direct* ATM dapat dilakukan dengan memasukan 13 (Tigabelas) Digit kode pembayaran yang telah didapatkan setelah melakukan pemesanan tiket Kereta Api pada Aplikasi KAI *Access* pada *payment point* berikut:

- a. Pembayaran di ATM
- Bank Mandiri
- Bank BII Maybank
- Bank BRI
- Bank BRI Syariah
- Bank BPR KS
- Bank OCBC NISP
- BPD DIY
- Bank Panin
- Bank CIMB Niaga
- Bank BNI
- Bank BJB
- Bank BCA (kode perusahaan PT. Kereta Api Indonesia adalah 711711)

#### Cara membayar tiket Kereta Api melalui ATM BCA:

- Masukkan kartu ATM dan PIN
- Pilih menu TRANSAKSI LAINNYA
- Pilih menu PEMBAYARAN
- Pilih menu LAIN LAIN (Jika menu lain-lain tidak muncul, tekan berikutnya)
- Masukkan kode perusahaan 711711, tekan BENAR
- Masukkan kode pembayaran ketika reservasi.

- Cek informasi yang tampil pada layar, jika data yang muncul sudah betul, tekan BENAR
- Transaksi selesai. Simpan bukti pembayaran dan *email* konfirmasi pembayaran akan dikirim ke email pemesan.
- Bank Mayapada
- Bank BTN
- Bank Mega
- b. Pembayaran di Minimarket

Dengan memilih metode pembayaran ATM, calon penumpang juga dapat membayarkan tiket pesanannya di *minimarket* yang bekerja sama dengan PT. Kereta Api Indonesia. untuk pembayaran di *minimarket* calon penumpang dapat memberikan kode pembayaran pada *cashier minimarket* tersebut, adapun *minimarket* yang bekerja sama antara lain:

- Alfamart
- Indomaret
- Alfamidi
- Lawson
- c. Pembayaran di payment point

Dengan cara yang sama seperti pada *minimarket*, calon penumpang juga dapat melakukan pembayaran pada payment berikut:

- Kantor Pos
- Fasmobile channel
- Klikpay BCA
- Kartu Kredit VISA / Master Card

## 2. Arsitektur / Tampilan Aplikasi KAI Access

Adapun arsitektur / tampilan pada aplikasi KAI Access yaitu seperti pada Gambar 1.

| CI CONTRACTOR OF A DATE OF THE OF                                                                                                    | A SUBJECT OF BUILDING AND AND AND AND AND AND AND AND AND AND |   | -    | Terms a                 | nd Condit             | ions               |
|----------------------------------------------------------------------------------------------------|---------------------------------------------------------------|---|------|-------------------------|-----------------------|--------------------|
| The second second second second second second second second second second second second second second second s                                                                                                    | Cocal Train Ticket Booking                                    |   | 1.00 | AL TRAIN LIST           | HIPORMATI             | ION                |
|                                                                                                    |                                                               |   | ++   | Trato Norme             | The new collins       | Aneros Presidentes |
|                                                                                                    |                                                               |   | 1.0  | A subject & descent     | Place Sidescole       | R.d.o.             |
|                                                                                                    |                                                               |   | 1.0  | Westerner               | Satura fromes         | - Common           |
|                                                                                                    |                                                               |   |      | With States in          | 10.7                  |                    |
| Contraction of the second second                                                                                                    | Kutsarja (KT&), Kutsarja                                      |   | 18   | _fuekets/111/           | Ch.J                  | Tatle              |
|                                                                                                    |                                                               | 0 |      | C. Blantys appin        | labort treates        | wen                |
|                                                                                                    |                                                               |   | 1.0  | Tradinger of the        | Ches filterate        | NO                 |
| and the second second second second second second second second second second second second second second second                                                                                                    | Maguwo (MGW), Yogyasarta                                      |   | -    | theoreduced Flory of    | Carlo Carlos          |                    |
|                                                                                                    |                                                               |   |      | E fecasterras           |                       | 110                |
|                                                                                                    |                                                               |   |      | C. How taken            | Ches therees          |                    |
|                                                                                                    | Friday, 11.0ar.2019                                           |   | -    | Poerdurig Secour        | 23-7                  | A.81.20            |
| and the second second se                                                                                                    |                                                               |   | 14   | *Calipting a            | Subart fromty         | Vatta              |
| the second second s                                                                                                    |                                                               |   | 1.62 | mators Presses          | NACE SAMESTIME        | 810                |
| A STATE OF THE OWNER OF THE OWNER OF THE OWNER OF THE OWNER OF THE OWNER OF THE OWNER OF THE OWNER OF THE OWNER                                                                                                    |                                                               |   |      | Austo Exception         | Linary Protest        | wera .             |
|                                                                                                    |                                                               |   | 12   | Protection              | Start Irom            | Vera               |
| Contraction of the local division of the local division of the loc |                                                               |   | 7.4  | Electronic Lokar        | Shines froms          | Vers               |
|                                                                                                    |                                                               |   | 1.15 | .tarragigiate           | Scient froms          | www.               |
| A DESCRIPTION OF A DESCRIPTION OF A DESC | Support Follow                                                |   | 7.61 | EXPLANATION             | TAXAGE SPINST         | Varia              |
| The second second second                                                                                                    |                                                               |   |      | Oferina Permitanan      | Start from            | Ves                |
|                                                                                                    |                                                               |   | 2.44 | Tearmanger              | Column & foreners     | Ten                |
|                                                                                                    | A CONTRACTOR OF CONTRACTOR OF A DATA                          |   | 1.19 | STATESCAL COLUMN        | Tabart Secret.        | Warts              |
| A AN AN AN AN AN AN AN AN AN AN AN AN AN                                                                                                    |                                                               |   | 200  | aranesestin rears       | Crimit feriers        | Vea                |
|                                                                                                    |                                                               |   | 21   | KED                     | Cars Substreets       | No                 |
| and the second second s |                                                               |   | 22   | Paradamovariat          | School frome          | 1000               |
| And And And And And And And And And And                                                                                                    |                                                               |   | 2.3  | 22+4                    | state victoriane      | 7412               |
| And a second second second second second second second second second second second second second second second                                                                                                    |                                                               |   | 1000 | Lart or of carety cos   | where thereases       |                    |
| CONTRACTOR OF THE OWNER OF THE OWNER OF                                                                                                    |                                                               |   | 274  | a mersadarade phatras   | KACP CLIMPSON         | (Pers              |
| the second second second second second second second second second second second second second second second se                                                                                                    |                                                               |   | 1.6  | TO ADDRESS A ADDRESS OF | Column I travers      | week.              |
| m liter and a second                                                                                                    |                                                               |   | 27   | Amarigantions           | And filling           | PAG                |
|                                                                                                    |                                                               |   | 1000 |                         | and the second second |                    |
| A REAL PROPERTY AND A REAL PROPERTY AND A REAL |                                                               |   |      |                         |                       |                    |

Gambar 1. Arsitektur / Tampilan Pada Aplikasi KAI Access. Sumber : SOP KAI Access.

# 3. Flowchart Pembelian Tiket Kereta Api Lokal Pada Aplikasi KAI Access

Adapun *Flowchart* Pembelian Tiket Kereta Api Lokal Pada Aplikasi KAI *Access* yaitu seperti pada **Gambar 2.** 

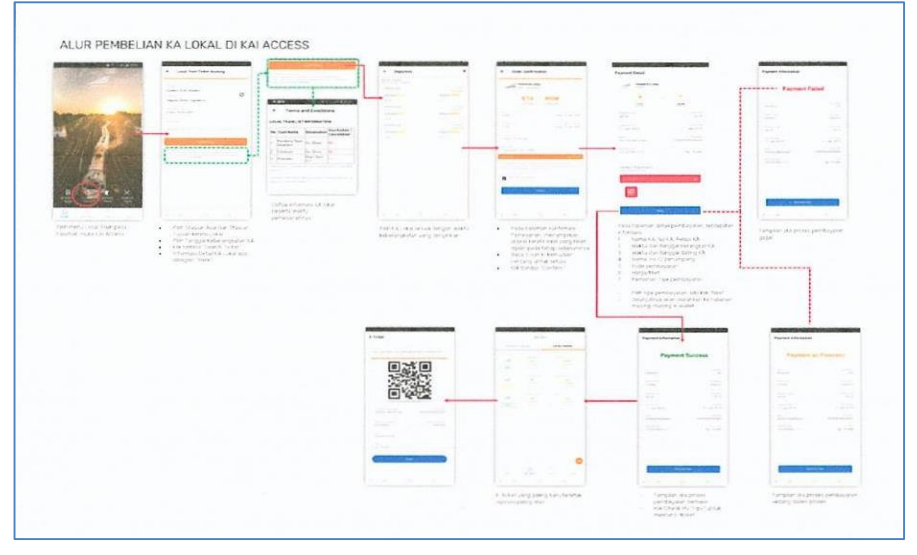

Gambar 2. Flowchart Pembelian Tiket Kereta Api Lokal Pada Aplikasi KAI Access.

## Sumber : SOP KAI Access.

- 4. Proses Layanan Pembelian Tiket Kereta Api Lokal Pada Aplikasi KAI Access
- a. Pengguna harus daftar terlebih dahulu atau *login* apabila sudah mempunyai akun KAI *Access*, dengan cara sebagai berikut :

pada halaman depan pilih *more* >> pilih *account* >> *input* No HP / *Email* dan *Password*. Jika sudah memiliki akun dan pilih *login* atau pilih daftar jika belum memiliki akun KAI *Access*. Dan dapat dilihat seperti pada **Gambar 3** 

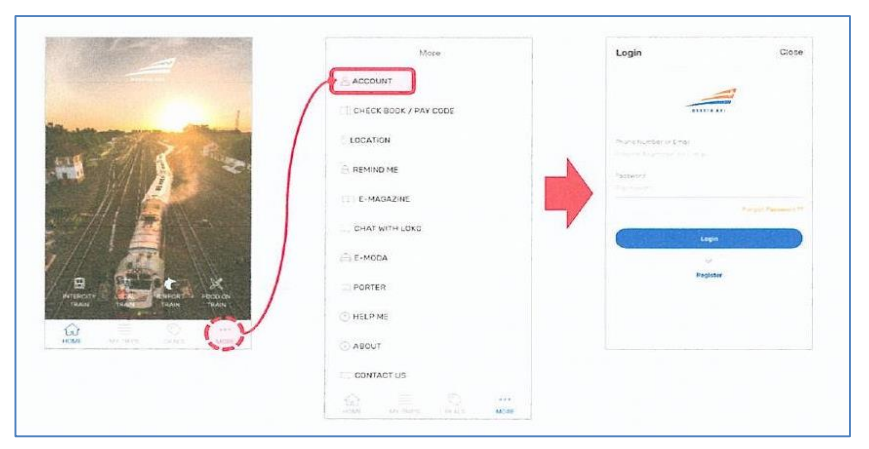

Gambar 3. Daftar Akun / Login Pada Aplikasi KAI Access. Sumber : SOP KAI Access.

b. Ketika Memilih daftar, akan muncul tampilan seperti pada Gambar 4.

| <ul> <li>Register</li> </ul>           |  |
|----------------------------------------|--|
| Charles Constraint                     |  |
| C7.P                                   |  |
| the strangest                          |  |
| Mr                                     |  |
| remains.                               |  |
| Service Date                           |  |
| There have been a feature of the       |  |
|                                        |  |
| and a statements.                      |  |
|                                        |  |
| ************************************** |  |
|                                        |  |
| 5.4.5                                  |  |
|                                        |  |
| Terland.                               |  |
|                                        |  |
| Parameter & Star Barry                 |  |
|                                        |  |
|                                        |  |
| ( negative                             |  |

Gambar 4. Tampilan Menu Daftar Pada Aplikasi KAI Access. Sumber : SOP KAI Access.

- Kolom No.Identitas (ID) diisi dengan memilih No KTP, SIM, *Passport* atau *Others* (Lainnya).
- Kolom Nama Pengguna disertai dengan memilih sapaan Bapak, Ibu atau Nyonya.
- Kolom Tanggal Lahir.
- Kolom No.Telp diisi angka dengan batas input 8-16 karakter.
- Kolom Alamat *Email* diisi dengan alamat dengan alamat *email* yang masih aktif.
- Kolom Alamat diisi dengan alamat tinggal pengguna (minimal 8 karakter).
- Kolom Kota diisi dengan kota tinggal pengguna.
- Kolom Password diisi dengan 6-16 karakter kombinasi angka dan huruf.
- Pilih Daftar / Register.
- c. Setelah *login*, maka pengguna dapat melakukan pembelian tiket Kereta Api Lokal dengan memilih "*Local Train*" pada tampilan depan KAI *Access*, dengan tahapan sebagai berikut :
  - Pada Halaman Depan pilih *Local Train*, seperti pada Gambar 5.

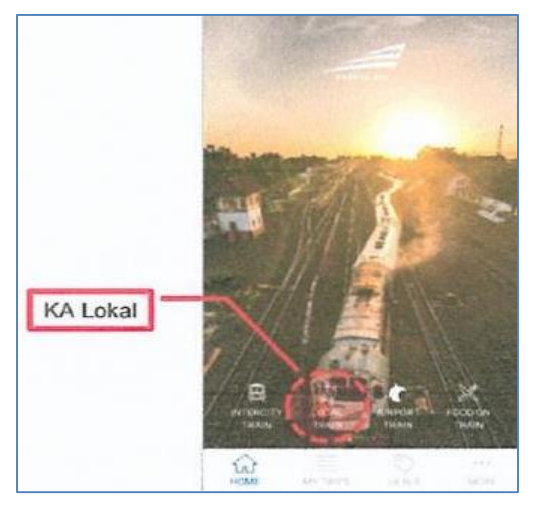

Gambar 5. Tampilan Halaman Depan Pada Aplikasi KAI Access. Sumber : SOP KAI Access.

- Pilih Stasiun Asal, Stasiun Tujuan dan Jumlah Penumpang, kemudian pilih tomboh cari tiket, seperti pada **Gambar 6.** 

| Gutoario (KTA), Kutoario                                                                                                    |                                                                                                    | PEAMER'S (756)   |     | *            |
|----------------------------------------------------------------------------------------------------|----------------------------------------------------------------------------------------------------|------------------|-----|--------------|
| lanna ar an                                                                                                    | 0                                                                                                    | Kutterys (VTA)   |     | aguwo (HOW)  |
| Maguwo (MGW), Yogyakarta                                                                                                    |                                                                                                    | 10 25            |     | lin          |
|                                                                                                    |                                                                                                    | Philipping (inc) |     | Prairie      |
| Friday, 11 Jan 2019                                                                                                    |                                                                                                    | Rutzarja (****)  |     | Agune (MON)  |
|                                                                                                    |                                                                                                    | 13.52            |     | 198          |
|                                                                                                    |                                                                                                    | PSLH243(168)     |     | Acadeta      |
|                                                                                                    |                                                                                                    | Kutoarjo (KTA)   | - H | laguwa (wow) |
| Beauth Ticket                                                                                                    |                                                                                                    | 1950             |     |              |
| Charlot to Low Nervey                                                                                                    |                                                                                                    |                  |     |              |
| (A) and beat angular of the formation and particular and particular descent for an angular descent for a second second s<br>second second second second second second second second second second second second second second second second second second second second second second second second second second second second second second second second second sec | and a second second sec |                  |     |              |

Gambar 6. Pemilihan Stasiun Asal, Tujuan dan Jumlah Penumpang Pada Aplikasi KAI *Access*. Sumber : SOP KAI *Access*.

 Pilih jadwal kereta yang dinginkan. Reservasi tiket Kereta Api Lokal dapat dilakukan sesuai dengan waktu pemesanan masing-masing Kereta Api Lokal yang telah ditetapkan perusahaan sampai dengan keberangkatan Kereta Api Lokal, bisa dilihat pada Gambar 7.

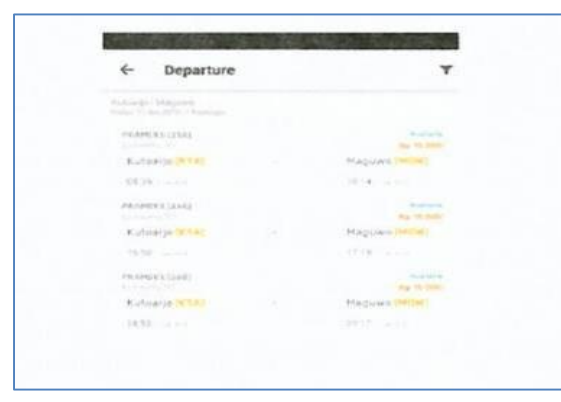

Gambar 7. Tampilan Pilih Jadwal Kereta Pada Aplikasi KAI *Access*. Sumber : SOP KAI *Access*.

- Halaman konfirmasi pemesanan akan muncul sebagai *review* bagi pengguna terkait dengan Kereta Api Lokal yang dipesan. Tandai kotak

dengan centang untuk setuju pada syarat dan ketentuan, sehingga tombol pembayaran menjadi aktif dan pilih *confirm*. Seperti pada **Gambar 8**.

| CKO                         | MEKS (256)      |                                                                                                    |
|-----------------------------|-----------------|----------------------------------------------------------------------------------------------------|
| 1                           |                 | MGW                                                                                                    |
| Disertore filme<br>00.15    |                 | Date of Departure<br>Finday, 19 Jan 2019                                                                                                    |
| antine filma<br>30.54       |                 | Calls of annual<br>Finday, 11 Oan 2011                                                                                                    |
| THOUTS 39 Miles             | .tes            |                                                                                                    |
| nuclines<br>1 Pasanger x As | . 15.000        |                                                                                                    |
| and Price                   | 10000           | 50 TO 10                                                                                                    |
|                             |                 |                                                                                                    |
|                             |                 |                                                                                                    |
|                             |                 |                                                                                                    |
|                             | ning to a sugar | ne produkci na produkci na produkci na produkci na produkci na produkci na produkci na produkci na produkci na<br>Produkci na produkci na pr |

Gambar 8. Tampilan Konfirmasi Pemesanan Tiket Pada Aplikasi KAI Access. Sumber : SOP KAI Access.

- Pilih tipe pembayaran dan pilih lanjut.
- Pengguna akan diarahkan kehalaman lain berdasarkan tipe pembayaran yang pilih dan ikuti petunjuk sampai pembayaran berhasil.
- Contoh pembayaran yang berhasil adalah seperti pada Gambar 9.

| Payment                      | Success                |
|------------------------------|------------------------|
| PRIAMENS                     | 255                    |
| aran ar anna<br>Katsarja     | and a star<br>Marganet |
| (most) or term<br>08.35      | 1011                   |
| 11 Jan 2019                  | 11 Jan 2019            |
| same<br>Asseena Mandegaria   | 3200000000000000       |
| Calmen Code<br>1212275911117 | Np 15 000              |
|                              |                        |

Gambar 9. Tampilan Pembayaran Berhasil Pada Aplikasi KAI *Access*. Sumber : SOP KAI *Access*.

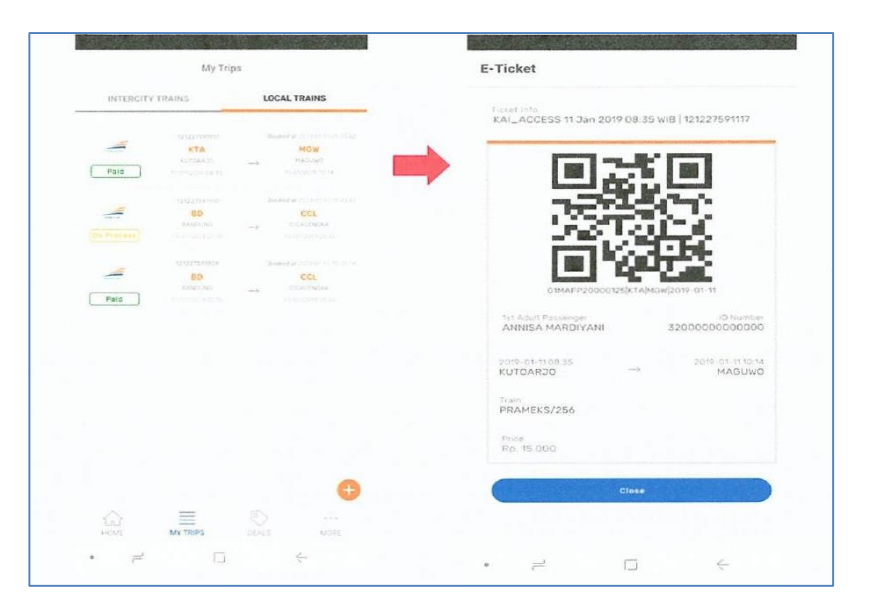

Contoh pembayaran yang tidak berhasil adalah seperti pada Gambar 10.

\_

Gambar 10. Tampilan Pembayaran Tidak Berhasil Pada Aplikasi KAI

Access. Sumber : SOP KAI Access.

| t Failed                  |
|---------------------------|
| tue tonia<br>250          |
| Arreat Datase<br>Maguwo   |
| 10.14                     |
| Arren Date<br>11 Jan 2019 |
| 32000600000000            |
| Rp 15.000                 |
|                           |
|                           |
|                           |
| Tres                      |
|                           |

Gambar 11. Tampilan E-Tiket Pada Aplikasi KAI Access. Sumber : SOP KAI Access.

- E-tiket yang paling baru terletak diposisi paling atas, seperti pada Gambar 11.
- Status *Paid* yaitu transaksi atas pembelian atau pemesanan tersebut telah berhasil, dan sebagai tanda penumpang dapat menggunakan tiket tersebut untuk menaiki Kereta Api Lokal.
- Status *On Process* yaitu transaksi pembayaran atas tiket Kereta Api Lokal yang sudah dipesan dalam proses pembayaran.
  - Apabila telah melakukan transaksi pembayaran dan sudah berhasil, namun status di tiket *My trips* masih "*On Proccess*" maka untuk berubah menjadi "*Paid*" dapat di *refresh* terlebih dahulu.
  - Jika transaksi pembayaran tiket sudah dibayarkan dan berhasil dilaksanakan, namun status di *My Trips* masih "On Proccess" serta dalam 7 menit telah di *refresh* belum berubah menjadi "*Paid*" maka disarankan penumpang untuk melakukan pembelian yang baru.
  - Jika telah dilakukan berkali-kali namun hasilnya masih "On Proccess" maka mohon untuk dapat dimintakan kronologi proses pemesanan dan kode pembayaran, agar dapat ditelusuri penyebab terjadinya *time out*.
  - Cara me-*refresh* yaitu dengan menarik layar *smartphone* kearah bawah pada menu *Local Train* di dalam menu *My Trips*.
- Status *Failed* yaitu transaksi pembayaran tidak diselesaikan, dan kereta sudah berangkat. Atau apabila transaksi pembayaran gagal, maka statusnya menjadi "*failed*".
- Status *complete* yaitu transaksi atas pemesanan atau pembelian tersebut berhasil dan perjalanan Kereta Api Lokal atas tiket tersebut telah selesai.

#### 5. E-Tiket

 a. Setelah proses pemesanan tiket dan pembayaran berhasil, secara otomatis akan terbentuk e-tiket dengan memilih menu *My Trips* pada halaman depan KAI *Access*, seperti pada Gambar 12.

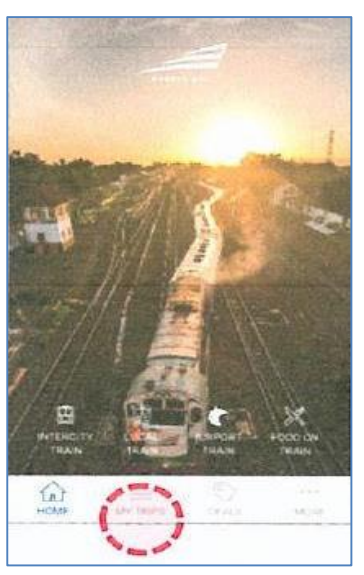

Gambar 12. Tampilan Halaman Depan Pada Aplikasi KAI Access. Sumber : SOP KAI Access.

b. Menu My Trips pada berisi semua transaksi pembelian melalui KAI Access, pilih Tab Local Train dan pilih jadwal keberangkatan Kereta Api Lokal, sehingga e-tiket dapat terlihat untuk dilakukan proses boarding di stasiun, seperti pada Gambar 13.

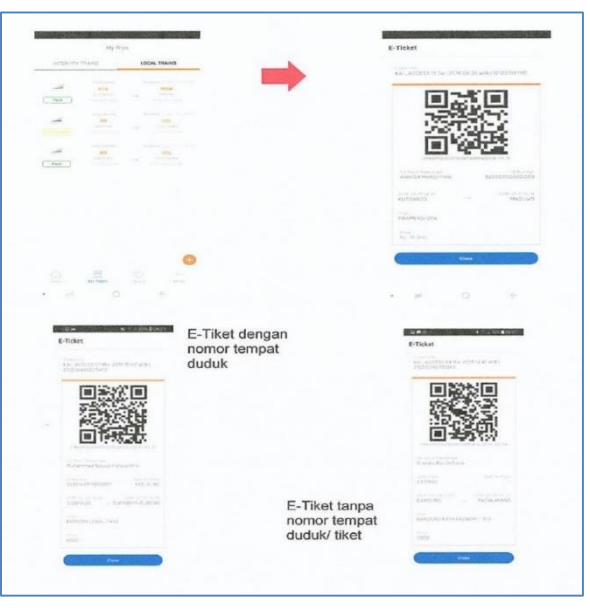

Gambar 13. Tampilan Menu *My Trips* Pada Aplikasi KAI *Access*. Sumber : SOP KAI *Access*.

- c. Validasi visual merupakan cara pengecekan terkait e-tiket dengan cara melihatkan apakah QR *Code* pada e-tiket berdetak dan jika disentuh QR *Code* membesar.
- d. *Screenshoot* atau *screen recorder* tidak dapat digunakan sebagai dokumen sah pengganti e-tiket, tetapi jika terjadi gangguan jaringan device pada saat pemeriksaan boarding dan pemeriksaa diatas Kereta Api maka *screenshoot* e-tiket dapat digunakan sebagai dokumen pendukung untuk mencari data penumpang dimanifest / CSP disertakan dengan bukti identitas asli, seperti pada **Gambar 14.**

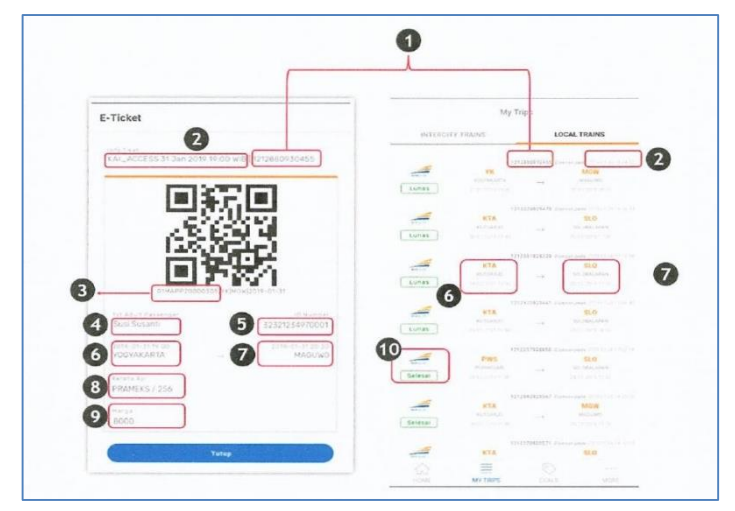

Gambar 14. Tampilan E-Tiket Pada Aplikasi KAI Access. Sumber : SOP KAI Access.

Keterangan :

- Nomor / kode pembayaran
- Lokasi, tanggal dan waktu pembelian tiket
- Nomor seri E-tiket
- Nama penumpang
- Nomor identitas
- Tanggal dan waktu keberangkatan dari stasiun asal
- Tanggal dan waktu kedatangan distasiun tujuan
- Nama Kereta Api dan Nomor Kereta Api
- Harga tiket
- Status pemesanan.

# Script Video Animasi Motion Graphic

# Pemesanan Tiket Kereta Api Pada KAI Access

# PT.Kereta Api Indonesia (Persero)

| Scene | Video                              | Audio                       | Durasi |
|-------|------------------------------------|-----------------------------|--------|
| 1     | Bumper logo PT.KAI                 | Ilustrasi                   | 5″     |
|       |                                    |                             |        |
| 2     | Animasi <i>opening</i> logo KAI    | Ilustrasi                   | 5″     |
|       | Access                             |                             |        |
| 3     | - Footage Susana luar rumah        | Ilustrasi                   | 10″    |
|       |                                    |                             |        |
|       | - Tokoh utama gembira karna        | Narasi :                    |        |
|       | waktunya libur                     | Hore                        |        |
|       | Disertai <i>pop up</i> gambaran    | waktunya libur              |        |
|       | liburan                            | / enaknya liburan //        |        |
|       |                                    | perginya / naik             |        |
|       |                                    | kereta                      |        |
| 4     | - Muncul tangan menggenggam        | Ilustrasi                   | 8″     |
|       | <i>smartphone</i> beserta logo KAI |                             |        |
|       | Access                             | Narasi:                     |        |
|       |                                    | Lebih mudah dengan KAI      |        |
|       | - Tokoh utama disebuah             | Access                      |        |
|       | ruangan memegang <i>smartphone</i> |                             |        |
|       | dan menjelaskan KAI <i>Access</i>  | Dengan KAI <i>Access</i> // |        |
|       | secara singkat                     | pesan tiket kereta /        |        |
|       |                                    | bisa secara <i>online /</i> |        |
|       | - Muncul s <i>lide</i> ilustrasi   | kapan pun dan               |        |
|       | aplikasi KAI <i>Access</i>         | dimanapun                   |        |
|       |                                    |                             |        |
|       |                                    |                             |        |
|       |                                    |                             |        |

| L L |   | Mungul hanvak arang                  | Tlustrasi                   | 26" |
|-----|---|--------------------------------------|-----------------------------|-----|
| 5   |   | Mulicut Daliyak Otalig               | IIUSCIASI                   | 20  |
|     | - | Muncul <i>smartphone</i> , demo cara | Narasi :                    |     |
|     |   | buat akun, dan pop up                | Untuk dapat menikmati       |     |
|     | - | <i>Pop up</i> Notifiksi aktivasi     | fitur KAI <i>Access</i> //  |     |
|     |   | akun melalui <i>email</i>            | buat akun terlebih          |     |
|     |   |                                      | dahulu / dengan cara /      |     |
|     | - | AKTIVASI AKUN                        | mengisi <i>form</i> yang    |     |
|     |   |                                      | telah disediakan / dan      |     |
|     |   |                                      | pada bagian identitas       |     |
|     |   |                                      | dapat menggunakan KTP       |     |
|     |   |                                      | / SIM / PASSPORT //         |     |
|     |   |                                      | lalu klik daftar//          |     |
|     |   |                                      |                             |     |
|     |   |                                      | Tunggu beberapa saat        |     |
|     |   |                                      | // dan lakukan              |     |
|     |   |                                      | aktivasi akun melalui       |     |
|     |   |                                      | <i>email</i> yang terdaftar |     |
| 6   | - | Tokoh utama mengajak <i>login</i>    | Ilustrasi                   | 15″ |
|     |   | aplikasi                             |                             |     |
|     |   |                                      | Narasi :                    |     |
|     | - | Muncul <i>smartphone</i> dan demo    | Saatnya nikmati fitur       |     |
|     |   | aplikasi                             | KAI Access nih              |     |
|     |   |                                      |                             |     |
|     |   |                                      | dengan <i>login</i> ke      |     |
|     |   |                                      | aplikasi // masukkan        |     |
|     |   |                                      | email atau no.telp          |     |
|     |   |                                      | beserta <i>password /</i>   |     |
|     |   |                                      | lalu klik <i>login</i>      |     |
|     |   |                                      |                             |     |
|     |   |                                      |                             |     |
|     |   |                                      |                             |     |
|     |   |                                      |                             |     |

| 7 | - | Muncul kereta         | Ilustrasi                   | 1′ | 16″ |
|---|---|-----------------------|-----------------------------|----|-----|
|   |   |                       |                             |    |     |
|   | _ | Demo cara pesan tiket | Narasi :                    |    |     |
|   |   | kereta api            | pesan tiket dengan          |    |     |
|   |   |                       | cara / pilih intercity      |    |     |
|   | _ | Pop up ID yang dapat  | <i>train //</i> isi tanggal |    |     |
|   |   | digunakan oleh calon  | dan tujuan perjalanan       |    |     |
|   |   | penumpang             | serta jumlah penumpang      |    |     |
|   |   |                       | / pilih jadwal              |    |     |
|   |   |                       | keberangkatan sesuai        |    |     |
|   |   |                       | dengan jadwal yang          |    |     |
|   |   |                       | tersedia //                 |    |     |
|   |   |                       |                             |    |     |
|   |   |                       | jangan lupa… / centang      |    |     |
|   |   |                       | syarat dan ketentuan /      |    |     |
|   |   |                       | dan klik lanjut//           |    |     |
|   |   |                       |                             |    |     |
|   |   |                       | setelah itu / isi data      |    |     |
|   |   |                       | semua penumpang / id        |    |     |
|   |   |                       | bisa menggunakan KTP/       |    |     |
|   |   |                       | SIM / PASSPORT/ dan         |    |     |
|   |   |                       | kartu keluarga bagi         |    |     |
|   |   |                       | penumpang dibawah umur      |    |     |
|   |   |                       | / setelah selesai /         |    |     |
|   |   |                       | klik pesan //               |    |     |
|   |   |                       |                             |    |     |
|   |   |                       | jika ingin mengganti        |    |     |
|   |   |                       | pilihan tempat duduk /      |    |     |
|   |   |                       | klik tap untuk pindah       |    |     |
|   |   |                       | kursi / dan pilih           |    |     |
|   |   |                       | sendiri mau duduk           |    |     |

|   |   |                             | dimana / lalu            |     |
|---|---|-----------------------------|--------------------------|-----|
|   |   |                             | lanjutkan dengan klik    |     |
|   |   |                             | tombol pembayaran//      |     |
|   |   |                             |                          |     |
|   |   |                             | pilih metode             |     |
|   |   |                             | pembayaran // dan        |     |
|   |   |                             | lunasi pembayaran        |     |
|   |   |                             | dengan menyertakan       |     |
|   |   |                             | kode pembayaran          |     |
|   |   |                             | langsung dari aplikasi   |     |
|   |   |                             |                          |     |
| 8 | _ | Tokoh utama berada disebuh  | Ilustrasi                | 17″ |
|   |   | ruangan dan mendapat        |                          |     |
|   |   | notifikasi pengingat jadwal | Narasi :                 |     |
|   |   | keberangkatan               | Waktunya berangkat       |     |
|   |   |                             | nih                      |     |
|   | _ | Tokoh utama berada          |                          |     |
|   |   | distasiun berjalan menuju   |                          |     |
|   |   | counter boarding            | Tanpa perlu antri        |     |
|   |   |                             | cetak tiket lagi //      |     |
|   | _ | Menggambarkan dengan KAI    | kan sekarang ada fitur   |     |
|   |   | Access tidak perlu antri    | e-boarding pass /        |     |
|   |   | cetak tiket                 | cukup tunjukkan e-       |     |
|   |   |                             | <i>boarding pass</i> dan |     |
|   |   |                             | kartu identitas /        |     |
|   | _ | Tokoh utama melakukan       | langsung bisa masuk ke   |     |
|   |   | boarding dengan e-boarding  | kereta deh/ gampangkan   |     |
|   |   | <i>pass</i> dan kartu ID    | //                       |     |
|   | _ | Tokoh utama selesai         |                          |     |
|   |   | melalukan boarding dan      |                          |     |
|   |   | hendak ke kereta            |                          |     |

| 9  | - Ajakan menggunakan KAI  | Ilustrasi                                                                                                    | 5″  |
|----|---------------------------|----------------------------------------------------------------------------------------------------|-----|
|    | Access                    |                                                                                                    |     |
|    |                           | Narasi :                                                                                                    |     |
|    |                           | Ауо                                                                                                    |     |
|    |                           | download KAI Access /                                                                                                    |     |
|    |                           | dan nikamti fitur                                                                                                    |     |
|    |                           | lainnya …//                                                                                                    |     |
|    |                           |                                                                                                    |     |
| 10 | - Kereta berangkat        | Ilustrasi                                                                                                    | 6″  |
|    |                           |                                                                                                    |     |
| 11 | - Closing logo PT.KAI,    | Ilustrasi                                                                                                    | 7″  |
|    | POLSRI, Teknik computer,  |                                                                                                    |     |
|    | TIMD                      |                                                                                                    |     |
| 12 | - Credit name penulis dan | Ilustrasi                                                                                                    | 12″ |
|    | tahun pembuatan           |                                                                                                    |     |
|    |                           | de la construction de la construction de la |     |

Palembang, Agustus 2019

Disetujui Oleh, Dosen Pembimbing I

Slamet Widodo, S.Kom., M.Kom. NIP. 197305162002121001 **Dosen Pembimbing II** 

Hartati Deviana,S.T., M.Kom. NIP. 197405262008122001

.

# Storyboard Video Animasi *Motion Graphic* Pemesanan Tiket Kereta Api Pada KAI *Access*

## PT.Kereta Api Indonesia (Persero)

| No | Deskripsi                                     | Visual              |
|----|-----------------------------------------------|---------------------|
| 1  | Bumper logo PT.KAI                            |                     |
|    |                                               | KEETAAP             |
| 2  | Animasi <i>opening</i> logo KAI <i>Access</i> |                     |
|    |                                               | FITUR<br>KAI ACCESS |
| 3  | Footage Susana luar rumah                     |                     |
|    |                                               |                     |

|   | Tokoh utama gembira karna<br>waktunya libur Disertai <i>pop up</i><br>gambaran liburan                                                                                            |  |
|---|----------------------------------------------------------------------------------------------------|--|
| 4 | Muncul tangan menggenggam<br><i>smartphone</i> beserta logo KAI<br><i>Access</i>                                                                                                  |  |
|   | <ul> <li>Tokoh utama disebuah ruangan<br/>memegang smartphone dan<br/>menjelaskan KAI Access<br/>secara singkat</li> <li>Muncul slide ilustrasi<br/>aplikasi KAI Acces</li> </ul> |  |
| 5 | Muncul banyak orang                                                                                                    |  |

|   | Muncul <i>smartphone</i> , demo cara<br>buat akun <i>dan Pop up</i> ID yang<br>dapat digunakan untuk buat akun             |                                                                                                    |
|---|----------------------------------------------------------------------------------------------------|----------------------------------------------------------------------------------------------------|
|   | <i>Pop up</i> Notifiksi aktivasi akun<br>melalui <i>email</i>                                                              | App KAI<br>Aktivasi Akun<br>Selamat Anda telah melakukan registrasi                                                                                                    |
|   | Aktivasi akun                                                                                                    | Athuas Akian Konsener<br>Athuas Akian Konsener<br>Markan Akian Konsener<br>Markan Akian Konsener |
| 6 | <ul> <li>Tokoh utama mengajak <i>login</i><br/>aplikasi</li> <li>Muncul <i>smartphone</i> dan demo<br/>aplikasi</li> </ul> | Katta Ari<br>Katta Ari<br>Bacindahprativi1406@gmail.com<br>Passord<br>Lupa Passord77<br>Lupa Passord77<br>Lupa Passord77<br>Lupa Passord77                                                                                                    |

| - | Munaul hanata                                                                                                    |                                        |
|---|----------------------------------------------------------------------------------------------------|----------------------------------------|
|   | Muncul kereta                                                                                                    |                                        |
|   | Demo cara pesan tiket kereta<br>api dan <i>Pop up</i> ID yang dapat<br>digunakan<br>oleh calon penumpang                                                                 |                                        |
| 8 | Tokoh utama berada disebuh<br>ruangan dan mendapat notifikasi<br>pengingat jadwal keberangkatan                                                                          | KAI Access<br>Rajabasa Akan Berangkat. |
|   | <ul> <li>Tokoh utama berada distasiun<br/>berjalan menuju counter<br/>boarding</li> <li>Menggambarkan dengan KAI<br/>Access tidak perlu antri<br/>cetak tiket</li> </ul> |                                        |

|    | Tokoh utama melakukan <i>boarding</i><br>dengan <i>e-boarding pass</i> dan<br>kartu ID | CHECK-IN COUNTER COUNTER COUNT |
|----|----------------------------------------------------------------------------------------|----------------------------------------------------------------------------------------------------|
|    | Tokoh utama selesai melalukan<br>boarding dan hendak ke kereta                         | KERTAPATI (KTP) -<br>TANJUNG KARANG (TNK)<br>+- 387 KM                                                                                                    |
| 9  | Ajakan menggunakan KAI <i>Access</i>                                                   | Image: state of the state of the state                                 |
| 10 | - Kereta berangkat                                                                     | RAJABASA<br>RAJABASA<br>RAJABASA<br>RAJABASA<br>RAJABASA<br>RAJABASA<br>RAJABASA                                                                                                    |

| 11 | Closing logo PT.KAI, POLSRI,<br>Teknik computer, TIMD |                       |
|----|-------------------------------------------------------|-----------------------|
|    |                                                       | Terima Kasih Kepada : |
|    |                                                       | KERETA API            |
| 12 | <i>Credit name</i> penulis dan tahun<br>pembuatan     |                       |
|    |                                                       | Created By            |
|    |                                                       | suci Indah pratiwi    |
|    |                                                       | • 2019 •              |
|    |                                                       |                       |

Palembang, Agustus 2019

Disetujui Oleh, Dosen Pembimbing I

Slamet Widodo, S.Kom., M.Kom. NIP. 197305162002121001 **Dosen Pembimbing II** 

Ø

Hartati Deviana,S.T., M.Kom. NIP. 197405262008122001

KUESIONER "VIDEO ANIHASI MOTION GRAPHIC PEHESANAN TIKET KERETA API PADA APLIKASI KAI ACCESS PT.KERETA API INDONESIA (PERSERO)"

Alamat email. \* mhafiznugraha@gmail.com

Pekerjaan \*

🌠 Pelajar / Mahasiswa

Karyawan Swasta

🗸 04/S1 Pendidikan \*

itang pada jawaban yang

🔯 Sangat Setuju

Setuju

Apakah Video Ini Henorik Dari Segi Gambar / Grafis ? \*

23

Yang lain:

Usia \* 🔛 Laki-Laki 17-20 Jenis Kelamin \* Petempuar

21-30 > 40 31 - 40

🖾 Sangat Setuju

🚰 Sangat Setuju

Sangat Setuju

Setuju

Sangat Tidak Setuju Tidak Setuju Ragu - Ragu Apakah Video ini Mampu Memberikan Informasi Kepada Masyarakat Mengenai Aplikasi KAI ACCESS ? \*

Apakatı informasi Dari Video Ini Hudah Dimengerti 7 \*

Setuju

Ragu - Ragu

Tidak Setuju

Apakah Video ini Menarik Dari Segi Tipografi / Teks ? \*

🕎 Gangat Setuju

Sangat Tidak Setuju

Sangat Tidak Setuju

Tidak Setuju

Ragu - Ragu Sangal Setuju Apakah Penyampalan Infermasi Dengan Pendekatan Mation Graphic Seperti ini Mudah Anda Pahami ? \*

Tidak Setuju
 Sangat Tidak Setuju

ø

Ragu - Ragu

Setuju

Sangat Setulu

Apakah Setelah Menonton Video Ini, Anda Tertarik Untuk Menggunakan Aplikasi KAI ACCESS 7 \*

Tidak Setuju

Ragu - Regu Setuju Apakah Video Ini Menarik Dari Segi Audio ? \*

🔯 Sangat Tidak Setuju

Tidak Setuju Ragu - Ragu Apakah Video Ini Menarik Dari Segi Animasi ? \*

Sangat Tidak Setuju

Setuju

Sangat Setuju

🔀 Sangat Setuju

Ragu - Ragu

Setuju

Sangat Tidak Setuju Tidak Setuju Apakah Jumlah Informazi Yang Diberikan Sudah Lengkap ? \*

Sangat Tidak Setuju

Tidak Setuju Ragu-Ragu Setuju

instansi / Lembaga \*

📄 Bu Rumah Tangga

Sangat Setuju

Setuju

Ragu - Ragu

Apakah Video Ini Menarik Dari Segi Warna? \*

Sangat Tidak Setuju

Tidak Setuju Ragu - Ragu

Sangat Tidak Setuju

Tidak Setuju

Yang lain:

Pegawai Negeri Sipi Wirausaha

TNI / POLRI

Buruth

Muhammad Hafiz Nugraha

Nama Lengkap \*

| sponden<br>Tiket Kereta Api Pada KAI <i>Acces</i> s<br>esia (Persero) | Rekapitulasi Responden<br>Video Animasi <i>Motion Graphic</i> Pemesanan Tiket Kereta Api Pa<br>PT. Kereta Api Indonesia (Persero) |  |
|-----------------------------------------------------------------------|----------------------------------------------------------------------------------------------------|--|
|-----------------------------------------------------------------------|----------------------------------------------------------------------------------------------------|--|

| 2019/07/16 1:48:35 PM GMT+7 | 2019/07/10 3:15:43 PM GMT+7 | 2019/07/09 9:37:33 PM GMT+7 | 2019/07/09 8:20:29 PM GMT+7 | 2019/07/09 8:04:28 PM GMT+7 | 2019/07/09 7:59:52 PM GMT+7 | 2019/07/09 7:58:26 PM GMT+7 | 2019/07/09 7:44:48 PM GMT+7 | 2019/07/09 7:37:25 PM GMT+7 | 2019/07/09 7:22:59 PM GMT+7         | 2019/07/09 7:16:41 PM GMT+7 | 2019/07/09 7:16:25 PM GMT+7 | 2019/07/09 7:12:41 PM GMT+7 | 2019/07/09 7:05:45 PM GMT+7 | 2019/07/09 6:38:20 PM GMT+7 | 2019/07/09 6:25:55 PM GMT+7 | 2019/07/09 6:15:03 PM GMT+7 | 2019/07/09 6:11:59 PM GMT+7 | 2019/07/09 5:04:08 PM GMT+7 | 2019/07/09 4:21:10 PM GMT+7 | 2019/07/09 3:38:13 PM GMT+7 | 2019/07/09 3:05:30 PM GMT+7 | 2019/07/09 2:52:21 PM GMT+7 | 2019/07/09 2:51:51 PM GMT+7 | 2019/07/09 2:43:44 PM GMT+7 | 2019/07/09 2 38:15 PM GMT+7 | 2019/07/09 2:3141 PM GMT+7 | 2019/07/09 2:25:20 PM GMT+7 | 2019/07/09 2:20:30 PM GMT+7 | 2019/07/09 2:20:03 PM GMT+7 | Cap waktu     |
|-----------------------------|-----------------------------|-----------------------------|-----------------------------|-----------------------------|-----------------------------|-----------------------------|-----------------------------|-----------------------------|-------------------------------------|-----------------------------|-----------------------------|-----------------------------|-----------------------------|-----------------------------|-----------------------------|-----------------------------|-----------------------------|-----------------------------|-----------------------------|-----------------------------|-----------------------------|-----------------------------|-----------------------------|-----------------------------|-----------------------------|----------------------------|-----------------------------|-----------------------------|-----------------------------|---------------|
| mhafiznugraha@gmail.com     | chairil.andri@gmail.com     | ncdhovi@gmail.com           | idamartini65@gmail.com      | septitriu@gmail.com         | tribuana.hasan@gmail.com    | setyadipratama@gmail.com    | ebentvriss@gmail.com        | fpartama@gmail.com          | basuki, sepriadi52@gmail.con        | mikosaputra@gmail.com       | fennytricahyati12@gmail.com | elmerillia 99@gmail.com     | helsadia028@gmail.com       | pecintasejarah@ymail.com    | hermanhasanawi@gmail.com    | ajengpuspitasar@gmail.com   | msulthon96@gmail.com        | zerokillknght@gmail.com     | rahmatmalikabdul@gmail.con  | switeniawanaputri@gmail.con | dickykai6571@gmail.com      | gethyoktaviani@gmail.com    | irawatiorlin@gmail.com      | neliyanihasbullah@gmail.con | lizanurul122@gmail.com      | pratama zidan@gmail.com    | arsaariq01@gmail.com        | meriyanti058@gmail.com      | florenvalentina@gmail.com   | Nama pengguna |
| Muhammad Hafiz Nugraha      | Chairil Andri               | Dovilianto                  | Ida martimi                 | Septi tri utari             | Hasan Tribuana              | Setyadi pratama             | Eben Ndolu                  | Fajri Partama               | <ul> <li>Basuki Sepriadi</li> </ul> | Miko Saputra                | Fenny tri cahyati           | Elmerillia                  | Helsadia permata            | Rizki Hernanda              | Herman Hasanawi             | Ajeng Puspita Sari          | M. Sulthon Roofiif          | Muhammad Fakhri Loebis      | A Rachmat abdul malik       | Switenia Wana Putri         | Dicky rezki kurniawan       | Gethy Oktaviani             | Irawati                     | neliyani                    | Nurul Liza                  | Gian Pratama               | Dieta Martha                | Meriyanti                   | Floren valentina            | Nama Lengkap  |
| Laki - Laki                 | Laki - Laki                 | Laki - Laki                 | Perempuan                   | Perempuan                   | Laki - Laki                 | Laki - Laki                 | Laki - Laki                 | Laki - Laki                 | Laki - Laki                         | Laki - Laki                 | Perempuan                   | Perempuan                   | Perempuan                   | Perempuan                   | Laki - Laki                 | Perempuan                   | Laki - Laki                 | Laki - Laki                 | Laki - Laki                 | Perempuan                   | Laki - Laki                 | Perempuan                   | Perempuan                   | Perempuan                   | Perempuan                   | Laki - Laki                | Perempuan                   | Perempuan                   | Perempuan                   | JK            |
| 21-30                       | 21-30                       | 21-30                       | > 40                        | 21-30                       | 31-40                       | 21-30                       | 31-40                       | 31-40                       | > 40                                | 31-40                       | 21-30                       | 17-20                       | 17-20                       | 21-30                       | ×40                         | 17-20                       | 17-20                       | 17 - 20                     | 21-30                       | 21-30                       | 21-30                       | 21-30                       | 21-30                       | 21-30                       | 21-30                       | 21-30                      | 31-40                       | 21-30                       | 31-40                       | Usia          |
| D4/S1                       | 22                          | D4/S1                       | D4/S1                       | D4/S1                       | D4S1                        | D4/S1                       | 8                           | D4/S1                       | D4/S1                               | D4/S1                       | SMA                         | D4/S1                       | D44S1                       | D44S1                       | SMA                         | 8                           | D4/S1                       | D4/S1                       | D4/S1                       | D4/S1                       | D4/S1                       | D4/S1                       | 03                          | SMA                         | D4451                       | D44S1                      | D4/S1                       | SMA                         | D4/51                       | IP            |
| Pelajar / Mahasiswa         | Dosen                       | Pegawai BUMN                | Pegawai Negeri Sip          | Karyawan Swasta             | Praktisi Fotografi          | Karyawan Swasta             | Media                       | Karyawan Swasta             | TNI/POLRI                           | Pegawai Negeri Sip          | Ibu Rumah Tangga            | Pelajar / Mahasiswa         | Pelajar / Mahasiswa         | Guru                        | Karyawan Swasta             | Pelajar / Mahasiswa         | Pelajar / Mahasiswa         | Pelajar / Mahasiswa         | Bunn                        | Karyawan Swasta             | BUMN                        | Pelajar / Mahasiswa         | Karyawan Swasta             | bumn                        | Pelajar / Mahasiswa         | Praktisi Animasi           | ibu Rumah Tangga            | Pelajar / Mahasiswa         | Pegawai Negeri Sip          | Pekerjaan     |
| Sangat Setuji               | Sangat Setuju               | Setuju                      | Sangat Setuju               | Setuju                      | Sangat Setuji               | Sangat Setuj                | Setuju                      | Setuju                      | Sangat Setuji                       | Sangat Setuj                | Sangat Setuju               | Sangat Setuj                | Sangat Setuji               | Sangat Setuji               | Sangat Setuji               | Sangat Setuji               | Sangat Setuji               | Setuju                      | Sangat Setuji               | Sangat Setuji               | Sangat Setui                | Setuju                      | Setuju                      | Sangat Setuji               | Sangat Setuji               | Sangat Setuji              | Setuju                      | Sangat Setuji               | Sangat Setuji               | P1            |
| J Sangat Setup              | J Sangat Setup              | Sangat Setup                | J Sangat Setui              | Setuju                      | J Sangat Setup              | a Setuju                    | Setuju                      | Setuju                      | J Sangat Setui                      | J Sangat Setuj              | J Sangat Setui              | J Sangat Setui              | J Sangat Setup              | J Sangat Setup              | J Sangat Setui              | J Sangat Setui              | J Sangat Setui              | Setuju                      | J Sangat Setuj              | J Sangat Setui              | J Sangat Setui              | Setuju                      | Sangat Setui                | J Sangat Setui              | J Sangat Setuj              | J Sangat Setui             | Sangat Setuj                | J Sangat Setui              | J Sangat Setuj              | P2            |
| J Sangat Setui              | u Setuju                    | J Sangat Setui              | J Setuju                    | Setuju                      | J Sangal Setui              | Setuju                      | Setuju                      | Setuju                      | J Sangat Setui                      | J Sangat Setui              | J Sangat Setui              | J Sangat Setuj              | u Setuju                    | J Sangat Setui              | J Sangat Setui              | J Sangat Setuj              | J Sangat Setui              | Setuju                      | J Sangat Setui              | J Sangat Setui              | J Sangat Setui              | Sangat Setuj                | u Setuju                    | u Sangat Setuj              | J Sangat Setui              | u Setuju                   | J Sangat Setui              | u Sangat Setui              | u Sangat Setui              | P3            |
| u Sangat Setuj              | Sangat Setui                | u Setuju                    | Sangat Setui                | Setuju                      | u Sangat Setui              | Sangat Setui                | Setuju                      | Setuju                      | u Sangat Setuj                      | u Sangat Setuj              | u Sangat Setui              | u Sangat Seluji             | Sangat Setui                | u Sangat Setuj              | u Sangat Setui              | u Sangat Setuj              | u Sangat Setuj              | Setuju                      | u Sangat Setuj              | u Setuju                    | u Sangat Setuj              | u Setuju                    | Setuju                      | u Sangat Setuji             | u Sangat Setuj              | Setuju                     | u Sangat Setuj              | u Sangat Setuji             | u Sangat Seluji             | P4            |
| Sangat Setuju               | Sangat Setuju               | Sangat Setuju               | Sangat Setuju               | Setuju                      | uSangat Setuju              | u Setuju                    | Setuju                      | Setuju                      | Sangat Setuju                       | Sangat Setuju               | dSangat Setuju              | Sangat Setuju               | Jangat Setuju               | Sangat Setuju               | uSangat Setuju              | Sangat Setuju               | JSangat Setuju              | Setuju                      | JSangat Setuju              | Setuju                      | Sangat Setuju               | Setuju                      | Setuju                      | uSangat Setuju              | Jangat Setuju               | Sangat Setuju              | uSangat Setuju              | Sangat Setuju               | uSangat Setuju              | P5            |
| Sangat Setuju               | Sangat Setuju               | Sangat Setuju               | Sangat Setuju               | Setuju                      | Sangat Setuju               | Sangat Setuju               | Setuju                      | Setuju                      | Sangat Setuju                       | Sangat Setuju               | Sangat Setuju               | Sangat Setuju               | Sangat Setuju               | Sangat Setuju               | Sangat Setuju               | Sangat Setuju               | Sangat Setuju               | Setuju                      | Sangat Setuju               | Sangat Setuju               | Sangat Setuju               | Setuju                      | Setuju                      | Sangat Setuju               | Sangat Setuju               | Sangat Setuju              | Sangat Setuju               | Sangat Setuju               | Sangat Setuju               | 99            |
| Sangat Setuju               | Setuju                      | Setuju                      | Sangat Setuju               | Seluju                      | Sangal Seluju               | Setuju                      | Setuju                      | Setuju                      | Sangat Setuju                       | Sangat Setuju               | Sangat Setuju               | Setuju                      | Setuju                      | Sangat Setuju               | Sangat Setuju               | Setuju                      | Sangat Setuju               | Setuju                      | Sangat Setuju               | Setuju                      | Sangat Setuju               | Setuju                      | Setuju                      | Sangat Setuju               | Sangat Setuju               | Sangat Setuju              | Sangat Setuju               | Sangat Setuju               | Sangat Setuju               | P7            |
| Sangat Setuju               | Sangat Setuju               | Sangat Setuju               | Setuju                      | Setuju                      | Sangat Setuju               | Sangat Setuj                | Setuju                      | Sangat Setuju               | Sangat Setuju                       | Sangat Setuju               | Sangat Setuju               | Sangat Setuji               | Sangat Setuji               | Sangat Setuji               | Sangat Setuju               | Sangat Setuju               | Sangat Setuju               | Setuju                      | Sangat Setuju               | Sangat Setuju               | Sangat Setuju               | Setuju                      | Setuju                      | Sangat Setuju               | Sangat Setup                | Sangat Setuju              | Sangat Setuju               | Sangat Setuju               | Sangat Setuju               | P8            |
| J Sangat Setuju             | u Setuju                    | J Sangat Setuju             | Sangat Setuju               | Setuju                      | J Sangat Setuit             | J Sangat Setuju             | Setuju                      | J Sangat Setuju             | J Sangat Setuju                     | J Sangat Setuju             | J Sangat Setuju             | J Sangat Setuju             | J Sangat Setuju             | J Sangat Setuju             | u Sangat Setuju             | J Sangat Setuju             | J Sangat Setuju             | Setuju                      | J Sangat Setuju             | J Sangat Setuju             | J Sangat Setuju             | Setuju                      | Sangat Setuju               | J Sangat Setuju             | J Sangat Setuju             | J Sangat Setuju            | J Sangat Setuju             | J Sangat Setuit             | J Sangat Setuit             | P9            |
| J Sangat Setu               | Setuju                      | J Setuju                    | J Sangat Setup              | Setuju                      | u Sangat Setui              | u Sangat Setuj              | Setuju                      | J Sangat Setui              | u Sangat Setui                      | J Sangat Setui              | u Sangat Setuji             | u Sangat Setui              | J Setuju                    | J Sangat Setui              | u Sangat Setup              | u Setuju                    | J Sangat Setui              | Setuju                      | J Sangat Setui              | J Ragu - Ragu               | J Sangat Setup              | Setuju                      | J Sangat Setui              | J Sangat Setuj              | J Sangat Setuj              | u Setuju                   | u Sangat Setuji             | J Sangat Setup              | J Sangat Setup              | PIO           |

0

P1 : Apakah video ini menarik dari segi gambar/grafis?

P2 : Apakah video ini menarik dari segi warna?

P3 : Apakah video ini menarik dari segi tipografi (teks) ?

P4 : Apakah video ini menarik dari segi animasi?

P5 : Apakah video ini menarik dari segi audio ?

Palembang, Agustus 2019

Disetujui Oleh,

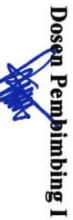

NIP. 197305162002121001 Slamet Widodo, S.Kom., M.Kom.

> P9 : Apakah video ini mampu memberikan informasi kepada masyarakat mengenai aplikasi KAI Access ? P8 : Apakah penyampaian informasi dengan pendekatan motion graphic seperti ini mudah anda pahami?

P7 : Apakah jumlah informasi yang diberikan sudah lengkap?

P6 : Apakah informasi dari video ini mudah dimengerti?

P10 : Apakah setelah menonton video ini, anda tertarik untuk menggunakan aplikasi KAI Access ?

Dosen Pembimbing II B

Hartati Deviana,S.T., M.Kom.

NIP. 197405262008122001

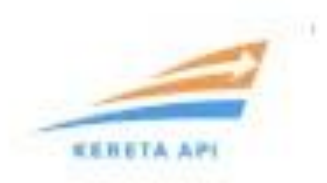

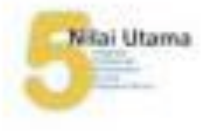

#### Palembarg, 15 Maret 2019

Normat Sitat Lampitan KG 204/II/11/OV 3-2019 Terbatas

Perihal

Persetujuan penelitian mahasiswa Politeknik Negeri Sriwijaya a.n Muhammad Haliz Nugraha & Suci Indeh Prativi

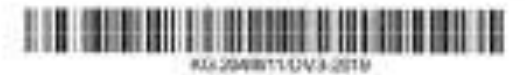

Kepada Yfti

DIREKTUR POLITEKNIK NEGERI SRIMJAYA

di.

Tempat

1. Bersama ini kami sampaikan bahwa kami telah menerima surat dari Direktur Politeknik. Negeri Sriwijaya nomor 1071/PL6.3.1/SP/2019 tanggal 11 Februari 2019 perihal permohonan izin penelitian. Diengan ini diberitahukan bahwa kami bersedia menerima mahasiswa Politeknik Negeri Sriwijaya sebagai berikut :

| No | Nama                   | NPM            | Program Study                                                |
|----|------------------------|----------------|--------------------------------------------------------------|
| 1  | Muhammad Hafiz Nugraha | 0615 4072 2061 | Teknik Komputer/<br>Teknologi Informatika Multimedia Digital |
| 2  | Suci Indah Pratiwi     | 0615 4072 1733 | Teknik Komputer<br>Teknologi informatika Multimedia Digital  |

- 2. Untuk melaksanakan Penelitian pada PT.KAI (Persero) Divisi Regional III Palembang pada Bulan Maret 2019 atd April 2019 dengan ketentuan sebagai berikut
  - a. Menaati tata tertib yang bertaku di PT.KAJ selama melaksanakan Penelitian;
  - b. Memberikan Fotocopy Kartu Tanda Siswa dan Pas Foto 3 x 4 masing-masing 1 Lembar.
  - c. Memakai Tanda Pengenal pada saat melakukan Penelitian dan melengkapi diri dengan alat pelidung diri (APD);
  - d Melaporkan selesainya Penelitian tersebut kepada Assistant Manager Sumber Daya Manusia Divisi Regional III Palembang dan memberikan pertinggal 1 (satu) set laporan yang telah selesai;
  - e Ikut berperan aktif dengan memberikan sumbang saran/masukan yang berguna bagi kermajuan PT.KERETA API INDONESIA (PERSERO) Divisi Regional III Palembang;
  - f. Tidak memberikan informasi yang telah diterima dari Perusahaan kepada pihak lain.
- 3. Untuk Pelaksanaan Penelitian tersebut, diminta agar kepada yang bersangkutan dapat menghadap kepada Manager Angkutan dan Fasilitas Penumpang Divisi Regional III Palembang PT.Kereta Api Indonesia (Persero)

A.n. Manager Sumber Daya Manusia dan U Analisian Manager Sumber Daya Manusia, a.n. Manager Sumber Daya Manusia dan Umum

CRAMBANC HE

YOGI KUSPRIYANTO MEHETA MPP. 50313 The Division REGISTANT IS

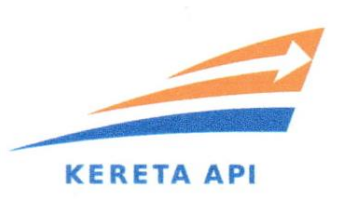

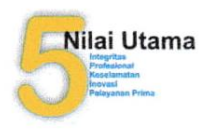

# SURAT KETERANGAN

## Nomor: 025/ANGFAS/VII/2019

Kami yang bertandatangan dibawah ini :

| Nama    | : Firmansyah                                                   |
|---------|----------------------------------------------------------------|
| Nipp    | : 40727                                                        |
| Jabatan | : Manager Angkutan dan Fasilitas Penumpang Divre III Palembang |

Dengan ini mewakili dari PT. Kereta Api Indonesia (Persero) Divisi Regional III Palembang menerangkan bahwa Video Animasi Informasi Motion Graphic Pemesanan Tiket Kereta Api pada Aplikasi *KAI Access* yang dibuat oleh :

| Nama    | : Suci Indah Pratiwi                                              |
|---------|-------------------------------------------------------------------|
| NIM     | : 061540721733                                                    |
| Jabatan | : Mahasiswa Semester VIII, Jurusan Teknik Komputer, Program Studi |
|         | Teknologi Informatika Multimedia Digital, Politeknik Negeri       |
|         | Sriwijaya                                                         |

Telah diterima oleh pihak PT. Kereta Api Indonesia (Persero) Divisi Regional III Palembang yang akan digunakan dalam menginformasikan kepada masyarakat mengenai Cara Pemesanan Tiket Kereta Api pada Aplikasi resmi PT. Kereta Api Indonesia (Persero) yaitu *KAI Access*.

Demikian surat penerimaan ini diberikan, untuk dapat dipergunakan sebagaimana mestinya.

Palembang, 15 Juli 2019 PT Kereta Api Indonesia (Persero) Manager Angkutan dan Fasilitas Divre III Palembang FIRMANSYAH NIPP. 40727

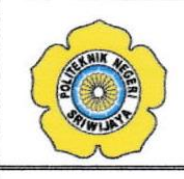

#### KEMENTERIAN PENDIDIKAN DAN KEBUDAYAAN POLITEKNIK NEGERI SRIWIJAYA Jalan Srijaya Nagara, Palambang 30139

Jalan Srijaya Negara, Palembang 30139 Telp. 0711-353414 Fax. 0711-355918 Website : www.polisriwijaya.ac.id E-mail : info@polsri.ac.id

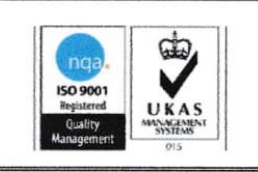

## LEMBAR KONSULTASI BIMBINGAN SKRIPSI TAHUN AKADEMIK 2018 / 2019

- Nama Mahasiswa : Suci Indah Pratiwi
- NIM : 061540721733

Jurusan / Program Studi : Teknik Komputer / Teknologi Informatika Multimedia Digital

Judul Skripsi : "Video Animasi *Motion Graphic* Pemesanan Tiket Kereta Api pada KAI Access PT. Kereta Api Indonesia (Persero)".

Pembimbing I

: Slamet Widodo, S.Kom., M.Kom.

| No | Hari /<br>Tanggal | Uraian                          | Paraf |
|----|-------------------|---------------------------------|-------|
| 1  | 0/ 2019           | Born I : News Contor Kalalang   | A.    |
|    | 707               | Bot 15 12: Ray aporte fourne on | ¢     |
|    |                   | forwart                         |       |
|    |                   | Notes 1 : Musi Fre Bre          | ŧ     |
|    |                   | hur pretode                     |       |
| 2  | 5/2019            | ACC BASE                        | 4     |
|    | 107 1             | Acce Bong I                     | 4     |
|    |                   | Arec BAM II                     | 4     |
| 3  | WA noig           | ALERIA BABIC Son DABU.          | 4     |
| Y  | 1/2 with          | ACE TRADE 14                    | 4     |
|    | 01 (              | Ace Roms 5                      | G     |

Mengetahui, Ketua Jurusan Teknik Komputer

¥ Ir. A. Bahri Joni Malyan, M.Kom. NIP. 196007101991031001 Disetujui Oleh, Dosen Pembimbing I

Slamet Widodo, S.Kom., M.Kom. NIP. 197305162002121001

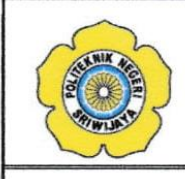

#### KEMENTERIAN PENDIDIKAN DAN KEBUDAYAAN POLITEKNIK NEGERI SRIWIJAYA Jalan Srijaya Negara, Palembang 30139

Telp. 0711-353414 Fax. 0711-355918 Website : www.polisriwijaya.ac.id E-mail : info@polsri.ac.id

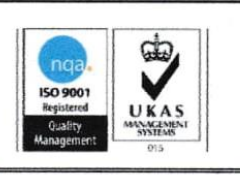

## LEMBAR KONSULTASI BIMBINGAN SKRIPSI TAHUN AKADEMIK 2018 / 2019

Nama Mahasiswa: Suci Indah PratiwiNIM: 061540721733

Jurusan / Program Studi : Teknik Komputer / Teknologi Informatika Multimedia Digital

Judul Skripsi: "Video Animasi Motion Graphic Pemesanan Tiket Kereta Apipada KAI Access PT. Kereta Api Indonesia (Persero)".

Pembimbing II : Hartati Deviana, S.T., M.Kom.

| No | Hari /<br>Tanggal | Uraian                         | Paraf  |
|----|-------------------|--------------------------------|--------|
| 1  | 2019              | REVISI BABI "LATAR BELAKAHS"   | Mall   |
|    |                   | REVISI BAB I " Jurnal Terbary" | Chill  |
| 2  | 04/2019           | BAB III : REVISI SUB BAB       | Ait    |
|    |                   | 2MUT CTGT                      | Azt    |
| 3  | 05/2019           | ACC BAB I                      | and    |
|    |                   | ACC BAB II                     | Chill  |
| 4  | 08/2019           | REVISI BAB IV & BAB V          |        |
| 5  | 1 / 2019          | ACC BAR IV                     | Chrift |
|    | 1 .               | ACC BAB V                      | (hill  |
|    |                   | AER Seminar spripsi            | Chill  |
|    |                   |                                |        |

Mengetahui, Ketua Jurusan Teknik Komputer

Ir. A. Bahri Joni Malyan, M.Kom. NIP. 196007101991031001 Disetujui Oleh, Dosen Pembimbing II

Hartati Deviana,S.T., M.Kom. NIP. 197405262008122001

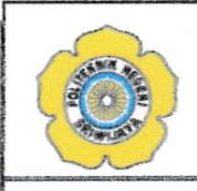

#### KEMENTERIAN PENDIDIKAN DAN KEBUDAYAAN POLITEKNIK NEGERI SRIWIJAYA Jalan Srijaya Negara, Palembang 30139 Telp. 0711-353414 Fax. 0711-355918 Website : www.polisriwijaya.ac.id E-mail : info@polsri.ac.id

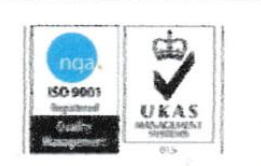

.

## LEMBAR REKOMENDASI SEMINAR SKRIPSI TAHUN AKADEMIK 2018 / 2019

Pembimbing Skripsi memberikan rekomendasi kepada :

| Nama Mahasiswa          | : Suci Indah Pratiwi                                         |
|-------------------------|--------------------------------------------------------------|
| NIM                     | : 061540721733                                               |
| Jurusan / Program Studi | : Teknik Komputer / Teknologi Informatika Multimedia Digital |
| Judul Skripsi           | : "Video Animasi Motion Graphic Pemesanan Tiket Kereta Api   |
|                         | pada KAI Access PT. Kereta Api Indonesia (Persero)".         |

Mahasiswa tersebut telah memenuhi persyaratan dan dapat mengikuti Seminar Skripsi pada Tahun Akademik 2018/2019.

Palembang,

Juli 2019

**Dosen Pembimbing I** 

Slamet Widodo, S.Kom., M.Kom. NIP. 197305162002121001 **Dosen Pembimbing II** 

Hartati Deviana,S.T., M.Kom. NIP. 197405262008122001

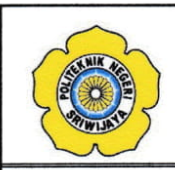

#### KEMENTERIAN PENDIDIKAN DAN KEBUDAYAAN POLITEKNIK NEGERI SRIWIJAYA Jalan Srijaya Negara, Palembang 30139

Telp. 0711-353414 Fax. 0711-355918 Website : www.polisriwijaya.ac.id E-mail : info@polsri.ac.id

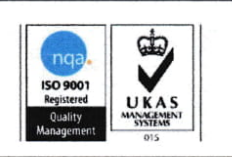

## REVISI SEMINAR SKRIPSI TAHUN AKADEMIK 2018 / 2019

| Ruangan                 | 3                                                            |
|-------------------------|--------------------------------------------------------------|
| Dosen Penguji           | . Ichthison Metonggo, S.T., M. Kom.                          |
| Nama Mahasiswa          | : Suci Indah Pratiwi                                         |
| NIM                     | : 061540721733                                               |
| Jurusan / Program Studi | : Teknik Komputer / Teknologi Informatika Multimedia Digital |
| Judul Skripsi           | : "Video Animasi Motion Graphic Pemesanan Tiket Kereta Api   |
|                         | pada KAI Access PT. Kereta Api Indonesia (Persero)".         |

| No | Uraian Revisi    | Paraf |  |
|----|------------------|-------|--|
|    | Tidak Ada Revisi | A A   |  |
|    |                  |       |  |

Juli 2019 Palembang, 8 Dosen Penguji. (Ichthison Me Dar ST. M. Kom HIP. 197705292000\$1002

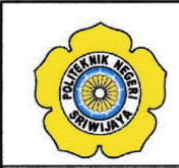

#### KEMENTERIAN PENDIDIKAN DAN KEBUDAYAAN POLITEKNIK NEGERI SRIWIJAYA Jalan Srijaya Negara, Palembang 30139

Telp. 0711-353414 Fax. 0711-355918 Website : www.polisriwijaya.ac.id E-mail : info@polsri.ac.id

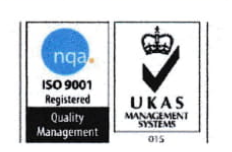

## REVISI SEMINAR SKRIPSI TAHUN AKADEMIK 2018 / 2019

| Ruangan                 | . 3                                                          |
|-------------------------|--------------------------------------------------------------|
| Dosen Penguji           | AION HOVI TOMPUNU S.T., M.T.                                 |
| Nama Mahasiswa          | : Suci Indah Pratiwi                                         |
| NIM                     | : 061540721733                                               |
| Jurusan / Program Studi | : Teknik Komputer / Teknologi Informatika Multimedia Digital |
| Judul Skripsi           | : "Video Animasi Motion Graphic Pemesanan Tiket Kereta Api   |
| ,                       | pada KAI Access PT. Kereta Api Indonesia (Persero)".         |

Uraian Revisi No Paraf · Maril paymon. · Haril paymon. · Sumbor matori - foold/ software.

Palembang, 18 Dosen Penguji.

Juli 2019

X

(Alan Hovi Tonipunu, ST.M.T HIP. 1976110820002002

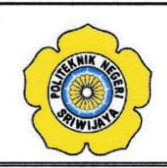

#### KEMENTERIAN PENDIDIKAN DAN KEBUDAYAAN POLITEKNIK NEGERI SRIWIJAYA Jalan Srijaya Negara, Palembang 30139 Telp. 0711-353414 Fax. 0711-355918 Website : www.polisriwijaya.ac.id E-mail : info@polsri.ac.id

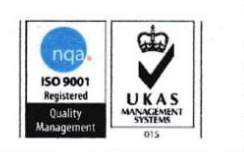

### REVISI SEMINAR SKRIPSI TAHUN AKADEMIK 2018 / 2019

|                         | 2                                                            |
|-------------------------|--------------------------------------------------------------|
| Ruangan                 | ·                                                            |
| Dosen Penguji           | the Coprych-                                                 |
| Nama Mahasiswa          | : Suci Indah Pratiwi                                         |
| NIM                     | : 061540721733                                               |
| Jurusan / Program Studi | : Teknik Komputer / Teknologi Informatika Multimedia Digital |
| Judul Skripsi           | : "Video Animasi Motion Graphic Pemesanan Tiket Kereta Api   |
| ,                       | pada KAI Access PT. Kereta Api Indonesia (Persero)".         |

| No | Uraian Revisi                                               | Paraf | 14.                                    |
|----|-------------------------------------------------------------|-------|----------------------------------------|
| ł  | Jebaili judal skript di hal- cover (gohi<br>hung begatal    | 7 ~   | 14/2 2019.<br>D                        |
| 2  | Product had XVIII ( appro boat no.<br>hul.)                 | 7     | (m/z wis                               |
| 3  | Prode had 9, 10, 11, 12, 13, hilden-<br>diate / di bank.    | 7/    | de                                     |
| q  | hal to, tambahke kolom layher 2<br>przym & herd yz dihorghe | EF L  | ~~~~~~~~~~~~~~~~~~~~~~~~~~~~~~~~~~~~~~ |
| 5  | the larger to second, tangite spreadsheet squ               | 4. v  | 2/2 2019                               |

Palembang, 18 Juli 2019 Dosen Penguji.

En Cofryanki ) NIP : 1980122201504200]

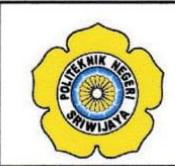

# KEMENTERIAN PENDIDIKAN DAN KEBUDAYAAN POLITEKNIK NEGERI SRIWIJAYA Jalan Srijaya Negara, Palembang 30139

Telp. 0711-353414 Fax. 0711-355918 Website : www.polisriwijaya.ac.id E-mail : info@polsri.ac.id

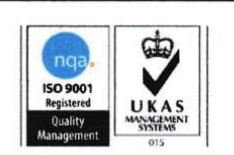

## **REVISI SEMINAR SKRIPSI TAHUN AKADEMIK 2018 / 2019**

| Ruangan                 | . 3                                                          |
|-------------------------|--------------------------------------------------------------|
| Dosen Penguji           | Herlambang Saputra, Ph.D.                                    |
| Nama Mahasiswa          | : Suci Indah Pratiwi                                         |
| NIM                     | : 061540721733                                               |
| Jurusan / Program Studi | : Teknik Komputer / Teknologi Informatika Multimedia Digital |
| Judul Skripsi           | : "Video Animasi Motion Graphic Pemesanan Tiket Kereta Api   |
| ( #)                    | pada KAI Access PT. Kereta Api Indonesia (Persero)".         |

| No | Uraian Revisi                   | Paraf |
|----|---------------------------------|-------|
| 1. | Perberk: pen penulta Bab II.    |       |
| 2. | Perbail pomber flow chat        |       |
| 3. | Tambel ka Bib The bosty metode  |       |
|    | Penulih dala theat likert.      |       |
| 4  | Tambolka angla 2 and his bab it |       |
|    | he bab It                       |       |
|    |                                 |       |
|    | 3                               |       |
|    |                                 |       |

18 Juli 2019 Palembang, Dosen Penguji HIP. 198103182008121002

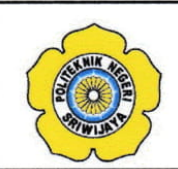

#### KEMENTERIAN PENDIDIKAN DAN KEBUDAYAAN POLITEKNIK NEGERI SRIWIJAYA Jalan Srijaya Negara, Palembang 30139 Talp. 0711.353414 Fay. 0711.355918

Telp. 0711-353414 Fax. 0711-355918 Website : www.polisriwijaya.ac.id E-mail : info@polsri.ac.id

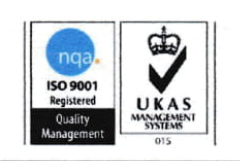

## REVISI SEMINAR SKRIPSI TAHUN AKADEMIK 2018 / 2019

| Ruangan                 | 3                                                            |
|-------------------------|--------------------------------------------------------------|
| Dosen Penguji           | M. MIFLEPhul Amin, S. Kom., M.Eng.                           |
| Nama Mahasiswa          | : Suci Indah Pratiwi                                         |
| NIM                     | : 061540721733                                               |
| Jurusan / Program Studi | : Teknik Komputer / Teknologi Informatika Multimedia Digital |
| Judul Skripsi           | : "Video Animasi Motion Graphic Pemesanan Tiket Kereta Api   |
|                         | pada KAI Access PT. Kereta Api Indonesia (Persero)".         |

No Uraian Revisi Paraf - Penulisa Gonsan / Take (talagen Kook de Sourd n. - Somailer ateres dega Dayla Pustale

Palembang, \& Juli 2019

Dosen Penguji.

.....) HIP. 197912172012121001

| KEMENTERIAN PENDIDIKAN DAN KEBUDAYAAN<br>POLITEKNIK NEGERI SRIWIJAYA<br>JalanSrijaya Negara, Palembang 30139<br>Telp. 0711-353414 fax. 0711-355918 |        |                                                          |  |
|----------------------------------------------------------------------------------------------------|--------|----------------------------------------------------------|--|
| W                                                                                                    | ensite | PELAKSANAAN REVISI SKRIPSI                               |  |
| Nama Mahasiswa                                                                                                    | :      | Suci Indah Pratiwi                                       |  |
| NIM                                                                                                    | :      | 061540721733                                             |  |
| Jurusan/Program Studi                                                                                                    | :      | Teknik Komputer/Teknologi Informatika Multimedia Digital |  |
| Judul Skripsi                                                                                                    | :      | Video Animasi Motion Graphic Pemesanan Tiket Kereta Api  |  |
|                                                                                                    |        | pada KAI Access PT. Kereta Api Indonesia (Persero)       |  |

Telah melaksanakan revisi terhadap Skripsi yang di seminarkan pada hari Kamis tanggal 18 Juli 2019. Pelaksanaan revisi terhadap Skripsi tersebut telah disetujui oleh Dosen Penilai yang memberikan revisi :

| No | Komentar | Nama Dosen Penilai                                           | Tanggal | Tanda Tangan |
|----|----------|--------------------------------------------------------------|---------|--------------|
| 1  | Acc      | Ikhthison Mekongga, S.T., M.Kom.<br>NIP. 19770524200031002   | 27/2019 | 1 A          |
| 2  | fee      | Alan Novi Tompunu,S.T., M.T.<br>NIP. 197611082000031002      | 2/2019  | A.           |
| 3  | ۵۵۵      | Ervi Cofriyanti, M.T.I.<br>NIP. 198012222015042001           | 29/2019 | tip.         |
| 4  | are      | Herlambang Saputra, Ph.D.<br>NIP. 198103182008121002         | 1/8-204 | Ay-          |
| 5  | Acc      | M. Miftakhul Amin, S.Kom., M.Eng.<br>NIP. 197912172012121001 | 25/2019 | Zein         |

Palembang, 2019 Ketua Penilai Ikhthison Mekongga, S.T., M.Kom.